## Kami for Students

At the top of your screen, click "Open With"

| ÷ | PDF      | G3M5 L6 English.pdf                                                | ्<br>२ (•                | ppen with 🗸           |                             | Æ              | 8     | ₹ | -: |
|---|----------|--------------------------------------------------------------------|--------------------------|-----------------------|-----------------------------|----------------|-------|---|----|
|   |          |                                                                    |                          |                       |                             |                |       |   |    |
|   |          | A STORY OF UNITS                                                   |                          |                       | Lesson 6 Prob               | olem Set       | 3•5   |   |    |
|   | Na<br>1. | me<br>Complete the number sentenc<br>each unit, and shade the answ | e. Estimate to pa<br>er. | rtition each strip eq | Date<br>ually, write the un | it fraction in | uside |   |    |
|   |          | Sample:                                                            |                          |                       |                             |                |       |   |    |
|   |          | 2 thirds = $\frac{2}{3}$                                           |                          | $\frac{1}{2}$         | $\frac{1}{2}$               | $\frac{1}{2}$  |       |   |    |

## Select Annotate with Kami

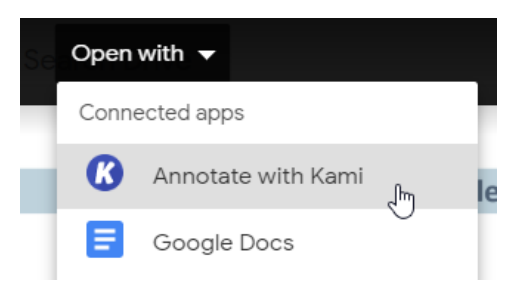

## You can use any of the tools that are unlocked to mark on the document

| 🔀 Select Text           | × | Name                                                                                               | Date                                                                                                    |
|-------------------------|---|----------------------------------------------------------------------------------------------------|----------------------------------------------------------------------------------------------------|
| Dictionary              | • | <ol> <li>Complete the number sentence. Estimate to<br/>each unit, and shade the answer.</li> </ol> | partition each strip equally, write the unit fraction inside                                                                                                    |
| Text to Speech          |   | Sample:                                                                                            |                                                                                                    |
| A Markup                |   | 2 thirds = $\frac{2}{3}$                                                                           | $\begin{array}{c c} 1\\ \hline 1\\ \hline 3 \end{array} \qquad \begin{array}{c} 1\\ \hline 3 \end{array} \qquad \begin{array}{c} 1\\ \hline 3 \end{array} \qquad \begin{array}{c} 1\\ \hline 3 \end{array}$ |
| 💬 Comment<br>T Text Box |   | a. 3 fourths =                                                                                     | 74 1/4 1/4                                                                                                    |
| ÷_ Equation             |   | b. 3 sevenths =                                                                                    | /                                                                                                    |
| 🖍 Drawing               |   | c. 4 fifths = +                                                                                    |                                                                                                    |
| Shapes                  |   |                                                                                                    | 75                                                                                                    |
| 🕭 Eraser                |   |                                                                                                    | []                                                                                                    |

Click Save in the top corner, and click Save Now when you are done!

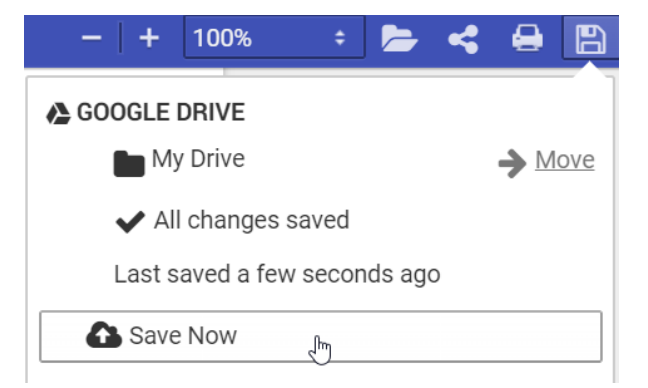